# **ESET Tech Center**

Knowledgebase > Legacy > Automate the activation of ESET LiveGuard Advanced (ESET Dynamic Threat Defense) with ESET PROTECT (8.x)

# Automate the activation of ESET LiveGuard Advanced (ESET Dynamic Threat Defense) with ESET PROTECT (8.x)

Steef | ESET Nederland - 2022-04-25 - Comments (0) - Legacy

# lssue

- Create a dynamic group: EDTD compatible
- <u>Create a dynamic group: Missing EDTD License</u>
- <u>Create a dynamic group: EDTD License</u>
- Create a policy for EDTD (EES/EEA)
- Create a policy for EDTD (EFS)
- Apply policies to the group (EDTD Activated)

## Details

If you have the ESET LiveGuard Advanced (ESET Dynamic Threat Defense) license, you can automatically enable ESET LiveGuard Advanced (ESET Dynamic Threat Defense) on compatible products in your network using ESET PROTECT 8.x. You need to <u>import the EDTD</u> <u>license using ESET Business Account (EBA)</u> and activate your <u>compatible ESET products</u>.

Products must be activated This process focuses on <u>enabling the ESET Dynamic Threat Defense</u> on already activated products.

# Solution

### Create a dynamic group: EDTD compatible

- 1. <u>Open the ESET PROTECT Web Console</u> in your web browser and log in.
- Click Computers, expand Windows computers, click Windows (desktops) → gear icon. In the pop-up menu window, click New Dynamic Group.

| eser | PROTECT   |                                                                                                    |                                        |                      |                   |              |              |                 |          |           | LOGOUT<br>>9 min |
|------|-----------|----------------------------------------------------------------------------------------------------|----------------------------------------|----------------------|-------------------|--------------|--------------|-----------------|----------|-----------|------------------|
|      |           | Computers                                                                                                    | :                                      | ● ✓ ○ SHOW SUBGROUPS | Vindows (desktops | (3) (3) Tags | ~            |                 |          |           |                  |
| 돠    | COMPUTERS | Groups                                                                                                    | PRODUC                                 | T CATEGORY Desktop × | × 🖘 🗙             | ADD FILTER   |              |                 |          | PRESE     | <u> </u>         |
|      |           | ^ 🗅 All (4)                                                                                                    | <b>^</b>                               | COMPUTER NAME        | TAGS STATUS       | MUTED        | MODULES LAST | CONNECTED       | ALERTS D | ETECTIONS | SECUI ©          |
|      |           | Lost & found (4)                                                                                                    |                                        | 90                   | ×                 |              | Updated 2021 | May 13 16:52:03 | 0 0      | )         | ESET Endpoi      |
|      |           | V 🗈 Windows (desktops)                                                                                                    |                                        | 00                   | ×                 |              | Updated 2021 | May 14 11:06:51 | 0 0      | )         | ESET Endpoi      |
|      |           | 🛄 Windows (servers)                                                                                                    |                                        | 00                   | ×                 |              | Updated 2021 | May 13 16:52:56 | 0        | 2         | ESET Endpol      |
|      |           | No manageable security prod Windows (c                                                                                                    | esktops)                               |                      |                   |              |              |                 |          |           |                  |
|      |           | Linux computers     I Show [     Auvir]                                                                                                    | etails                                 |                      |                   |              |              |                 |          |           |                  |
|      |           | Computers with outdated modul No Computers with outdated operat Tags Manage Kenter Kenter Ke | namic Group<br>ptification<br>Policies |                      |                   |              |              |                 |          |           |                  |
|      |           | EST ☐ More<br>Deve<br>Poly appl<br>↑ Apply 1<br>↓ Apply 1                                                                                                    | ation<br>coner<br>iter                 |                      |                   |              |              |                 |          |           | •                |
|      |           |                                                                                                    | ADD N                                  | EW 🏾 ACTIONS 👻 M     | UTE 🛩             |              |              |                 |          |           | 1 💿 👄            |

3. Type a name for the new group. The **Description** field is optional.

| New Dynamic Group |                                      |
|-------------------|--------------------------------------|
| Basic             | Name<br>EDTD Compatible              |
| Summary           | Description Parent Group             |
|                   | Windows (destop) CHANCE PARENT GROUP |
|                   |                                      |
|                   |                                      |
|                   |                                      |

4. Click **Template**  $\rightarrow$  **New**.

| New Dynamic Group |                            |
|-------------------|----------------------------|
| Basic             | A Dynamic Group Template   |
| Summary           | CHOOSE BASTING NEW         |
|                   |                            |
|                   |                            |
|                   |                            |
|                   |                            |
|                   |                            |
|                   | BACK CONTINUE RINSH CANCEL |

5. Type a name for your template (the **Description** field is optional) and click **Expression**.

| New Template        |                                     |
|---------------------|-------------------------------------|
| Basic<br>Expression | Name Your template name Description |
|                     | <b>Tags</b><br>Select tags          |
|                     |                                     |
|                     | BACK CONTINUE FINISH CANCEL         |

6. Click **Add Rule** and in the dialog window, expand **Installed software**, select **Application name**, and click **OK**.

| New Template        |                                                |        |
|---------------------|------------------------------------------------|--------|
| Basic<br>Expression | OPERATION AND (All conditions have to be true) |        |
|                     | Add Rule Please select item                    | ×      |
|                     | P Type to search                               |        |
|                     | → HW inventory/Printer                         | *      |
|                     | W Inventory/Processor                          |        |
|                     | HW inventory/RAM                               |        |
|                     | Installed software                             | - 1    |
|                     | Application name                               |        |
|                     | Application vendor                             |        |
|                     | Application version                            |        |
|                     | Device administrator permission                |        |
|                     | Size in MB                                     |        |
|                     | Cogged users                                   |        |
|                     | Mobile network                                 | -      |
|                     | ОК                                             | CANCEL |

- Ensure that the operator next to Installed software . Aplication name is set to is one of. Click Add → Add to add two additional fields, then type in the values listed below and click Finish.
  - ESET Endpoint Security
  - ESET Endpoint Antivirus
  - ESET File Security

| Basic      | OPERATION AND (All conditions have to be true)                                                                                   | ~                          |
|------------|----------------------------------------------------------------------------------------------------|----------------------------|
| Expression | Installed<br>software .<br>Application<br>name<br>ESET Endpoint Security<br>ESET Endpoint Antivirus<br>ESET File Security<br>Add | 1<br>1<br>1<br>1<br>1<br>1 |
|            | Add Rule                                                                                                    |                            |

8. Click **Finish** to save the Dynamic group.

| Basic    | Dynamic Group Template |  |
|----------|------------------------|--|
| Template | Your template name     |  |
| Summary  | CHOOSE EXISTING. NEW.  |  |
|          |                        |  |
|          |                        |  |
|          |                        |  |
|          |                        |  |
|          |                        |  |
|          |                        |  |
|          |                        |  |
|          |                        |  |
|          |                        |  |
|          |                        |  |
|          |                        |  |

# Create a dynamic group: Missing EDTD License

- 1. <u>Open the ESET PROTECT Web Console</u> in your web browser and log in.
- Click Computers, expand Windows computers → Windows (desktops), and click
   EDTD Compatible → the gear icon. In the pop-up menu window, click New
   Dynamic Group.

| ese      | ) protect |                                         |                                 | G ♥ Computer Name  | QUICK LINKS 👻 🛞 HELP 🛩 | A ADMINISTRATOR ⊟ LOGOUT |
|----------|-----------|-----------------------------------------|---------------------------------|--------------------|------------------------|--------------------------|
|          |           | Computers                               | : 🔺 🛛 🗸 🔿 SHOW SUBGROUPS 🗹      | EDTD Compatible    | ~                      |                          |
| G        | COMPUTERS | Groups                                  | PRODUCT CATEGORY                |                    |                        | PRESETS V                |
| A        |           | ^ 🗅 All (4)                             |                                 | 35 STATUS MUTED    | MODULES LAST CONNECTED | ALERTS DETECTIONS SECUL  |
| 11<br>12 |           | Lost & found (4)      Windows computers |                                 |                    |                        |                          |
| 8        |           | No manageable encryption product        |                                 |                    |                        |                          |
| ©<br>    |           | Windows (servers)                       |                                 |                    |                        |                          |
| ÷.       |           | No manageable security product          | DTD Compatible<br>Show Details  | 5                  | 2.                     |                          |
|          |           | ✓ Mac computers                         | Audit Log     New Dynamic Group | No rosul           | <b>X</b>               |                          |
|          |           | Tags                                    | ⊢ New Notification<br>> Tasks > | Try to adjust sear | ch criteria in filter  |                          |
|          |           | ESET                                    | Manage Policies     Fdit        | CLEAR              | ALTERS                 |                          |
|          |           | C                                       | B Move                          |                    |                        |                          |
|          |           | Ĩ                                       | Delete                          |                    |                        |                          |
|          |           |                                         | Apply sooner                    |                    |                        |                          |
|          |           |                                         | Apply later                     |                    |                        |                          |
|          |           |                                         | 4                               |                    |                        | •                        |
| •        |           |                                         | ADD NEW 🗢 🛛 ACTIONS 👻 MUTE 🦄    | 7                  |                        |                          |

- 3. Type a name for the new group. The **Description** field is optional.
- 4. Click **Template**  $\rightarrow$  **New**.
- 5. Type a name for your template (the **Description** field is optional) and click **Expression**.
- Select NOR (All conditions have to be false) from the menu next to OPERATION.
   Click Add Rule and in the dialog window, expand Activation and click License product name → OK

| New Template |                                                 |                       |
|--------------|-------------------------------------------------|-----------------------|
| Basic        | OPERATION NOR (All conditions have to be false) |                       |
| Expression   | Add Rule                                        |                       |
|              | Please select item                              | ×                     |
|              | P Type to search                                | $\Rightarrow \approx$ |
|              | Activation                                      |                       |
|              | Activated by ESET PROTECT                       |                       |
|              | License expiration date                         |                       |
|              | License flags                                   |                       |
|              | License model status                            |                       |
|              | License model type                              |                       |
|              | License product name                            |                       |
|              | License public ID                               |                       |
|              | License renewal period                          |                       |
|              | License type                                    |                       |
|              | Product code                                    |                       |
|              | Seat name                                       |                       |
|              | ✓ ■ Active detections                           |                       |
|              | V Computer                                      | · `                   |
|              | ок                                              | CANCEL                |

 Change the value to contains in the drop-down menu next to Activation . License product name. Type ESET Dynamic Threat Defense to the respective field and click Finish.

| Basic      | OPERATION NOR (All conditions have to be false)                                   |
|------------|-----------------------------------------------------------------------------------|
| Expression |                                                                                   |
|            | Activation . contains  Contains  ESET Dynamic Threat Defense Cicense product name |
|            | Add Rule                                                                          |
|            |                                                                                   |
|            |                                                                                   |
|            |                                                                                   |
|            |                                                                                   |
|            |                                                                                   |
|            |                                                                                   |
|            |                                                                                   |
|            |                                                                                   |

8. Click **Finish** to save the Dynamic group.

| Group Template<br>ate name |
|----------------------------|
|                            |
| LUSING. NW.                |
|                            |
|                            |
|                            |
|                            |

#### Create a dynamic group: EDTD License

- 1. <u>Open the ESET PROTECT Web Console</u> in your web browser and log in.
- Click Computers, expand Windows computers → Windows (desktops), and click
   EDTD Compatible → the gear icon. In the pop-up menu window, click New
   Dynamic Group.
- 3. Type a name for the new group. The **Description** field is optional.
- 4. Click **Template**  $\rightarrow$  **New**
- 5. Type a name for your template (the **Description** field is optional) and click **Expression**.]
- 6. Click Add Rule and in the dialog window, expand Activation and click License

#### product name $\rightarrow$ OK.

| New Template        |          |               |                                      |     |          |
|---------------------|----------|---------------|--------------------------------------|-----|----------|
| Basic<br>Expression |          | d Rule        | AND (All conditions have to be true) | ]   |          |
|                     | Ple      | ease select   | t item                               | I   | ×        |
|                     | 2        | • Type to sea | arch                                 |     | **       |
|                     | $\sim$   | Activation    |                                      |     | A        |
|                     |          | License       | expiration date                      |     |          |
|                     |          | License       | flags<br>model status                |     |          |
|                     | \        | License       | model type                           |     |          |
|                     |          | License       | product name                         |     |          |
|                     |          | License       | public ID                            |     |          |
|                     |          | License       | renewal period                       |     |          |
|                     |          | License       | type                                 | \   |          |
|                     |          | Product       | : code                               |     |          |
|                     |          | Seat nar      | me                                   |     |          |
|                     | $\sim$ 1 | Active dete   | ections                              |     |          |
|                     | $\sim$   | Computer      |                                      |     | <b>_</b> |
|                     |          |               |                                      | C C | K CANCEL |

- Change the value to contains in the drop-down menu next to Activation . License product name. Type ESET Dynamic Threat Defense to the respective field and click Finish.
- 8. Click **Finish** to save the Dynamic group.

| Edit Dynamic Group |                                              |
|--------------------|----------------------------------------------|
| Basic<br>Template  | Dynamic Group Template<br>Your template name |
| Summary            | CHOOSE EXISTING. NEW.                        |
|                    |                                              |
|                    |                                              |
|                    |                                              |
|                    | BACK CONTINUE FINISH CANCEL                  |

#### Create a policy for EDTD (EES/EEA)

- 1. <u>Open the ESET PROTECT Web Console</u> in your web browser and log in.
- 2. Click **Policies** → **New Policy**.

| ese          | ) protect |                                                                                                    |     |            |                                                                                                    |                                                                                                    | G ♥ Computer Name                                                                                                    | QUICK LINKS 😾 | ③ HELP マ                                                                                                    | & ADMINISTRATOR 🕞 🖁                                                                                                    | OGOUT<br>9 min                        |
|--------------|-----------|----------------------------------------------------------------------------------------------------|-----|------------|----------------------------------------------------------------------------------------------------|----------------------------------------------------------------------------------------------------|----------------------------------------------------------------------------------------------------|---------------|----------------------------------------------------------------------------------------------------|----------------------------------------------------------------------------------------------------|---------------------------------------|
|              |           | Policies                                                                                                    | :   | ACCESS GRO | UP Select 🛢 🗄                                                                                                    | SHOW UNASSIGNED                                                                                        | ESET Endpoint for (13)                                                                                                    | Tags          | ADD FILTER                                                                                                    | PRESETS 🔻                                                                                                    | ] 0                                   |
| <b>G</b>     |           | Policies P                                                                                                    |     |            | > NAME                                                                                                    |                                                                                                    | POLICY PRODUCT                                                                                                    | TAGS          |                                                                                                    | DESCRIPTION                                                                                                    | ۲                                     |
|              |           | ^ AI                                                                                                    |     |            | ntivirus - Balanced                                                                                                    |                                                                                                    | ESET Endpoint for Windows                                                                                                    |               |                                                                                                    | Security configuration recommended f                                                                                                    |                                       |
| ži<br>Đ      |           | Custom Policies  ESET Endpoint for Windows  Built-in Policies  Built-in Policies  SET Endpoint for Android (2+)                                                                                                    |     |            | Antivirus - Maximum security E     Cloud-based reputation and feedback system E     Device control - Maximum security I                                                                                                    |                                                                                                    | ESET Endpoint for Windows ESET Endpoint for Windows ESET Endpoint for Windows                                                                                                    |               | Taking advantage of machine learning<br>Enables ESET LiveGrid® cloud-based r<br>All devices are blocked. When any devi |                                                                                                    |                                       |
| 0            | Policies  | ESET Endpoint for macOS (OS X) and Linux                                                                                                    |     |            | Pevice control - Read on                                                                                                    | y .                                                                                                    | ESET Endpoint for Windows                                                                                                    |               |                                                                                                    | All devices can only be read. No write i                                                                                                    |                                       |
| \$<br>\$<br> |           | East Endpoint for Windows     East Endpoint for Windows     East End East Windows Sarver (VL+)     East Full Data Enzyption     East Full Sarving for Moneon® Earlinge (VL     East Vinualization Sacvity - Protected VM     East Vinualization Sacvity - Protected VM     East Vinualization Sacvity - Security Applane | 5+) | 3          | SET Dynamic Threat Del<br>SET Dynamic Threat Del<br>irewall - Block all traffic<br>ogging - Euli diagnostic<br>ogging - Log important<br>fisibility - Log important<br>fisibility - Balanced<br>fisibility - Invisible mode<br>fisibility - Reduced intera | ense - Enable<br>ense - Submit scripts<br>except ESET PROTECT<br>logging<br>events only<br>events only | ESET Endpoint for Windows<br>ESET Endpoint for Windows<br>ESET Endpoint for Windows<br>ESET Endpoint for Windows<br>ESET Endpoint for Windows<br>ESET Endpoint for Windows<br>ESET Endpoint for Windows |               |                                                                                                    | Enables ESET Dynamic Threat Defense<br>Enables ESET Dynamic Threat Defense<br>Block all traffic except connection to E<br>This template will ensure that administ<br>Actiop ensures that warmings. energy and<br>Databeter contributions.elects. OUL inter-<br>Databeter contributions.elects.OUL inter- | · · · · · · · · · · · · · · · · · · · |
|              |           | Tags<br>ESET                                                                                                    | ٩   | ACTIONS    | V NEW POLIC                                                                                                    | Y ASSIGN V                                                                                             |                                                                                                    |               |                                                                                                    | [4 ⊙ t                                                                                                    | 0.0                                   |

3. Type a name for the new policy (in this example, **Enable EDTD (EES/EEA)**. The **Description** field is optional.

| New Policy Policies > Enable EDTD (EES/EEA) |                             |
|---------------------------------------------|-----------------------------|
|                                             |                             |
| Basic                                       | Name                        |
| Settings                                    | Enable EDTD (EES/EEA)       |
| Assign                                      | Description                 |
| Summary                                     |                             |
|                                             |                             |
|                                             | lags<br>Colora hare         |
|                                             | Seeculags                   |
|                                             |                             |
|                                             |                             |
|                                             |                             |
|                                             |                             |
|                                             |                             |
|                                             |                             |
|                                             |                             |
|                                             |                             |
|                                             |                             |
|                                             |                             |
|                                             | BACK CONTINUE FINISH CANCEL |

4. Click **Settings** and select **ESET Endpoint for Windows** from the drop-down menu.

| ttings |                                  |                                                              |         |
|--------|----------------------------------|--------------------------------------------------------------|---------|
| ign    | DETECTION ENGINE                 | 2 CLOUD-BASED PROTECTION                                     | 2 ○ ● ≠ |
| harv   | Real-time file system protection | ○ ● 🗲 Enable ESET LiveGrid ® reputation system (recommended) | (       |
|        | Cloud-based protection           | 2 ○ ●                                                        |         |
|        | Malware scans                    | ○ ●                                                          |         |
|        | UPDATE                           | ○ ● ∮ Submit crash reports and diagnostics data (6 ≥ 7.0)    |         |
|        | NETWORK PROTECTION               | ○ ●                                                          |         |
|        |                                  | ○ ● 🗲 Contact email (optional)                               |         |
|        | WEB AND EMAIL                    | + SUBMISSION OF SAMPLES                                      | 0 • +   |
|        | DEVICE CONTROL                   | + ESET DYNAMIC THREAT DEFENSE                                | 0 • +   |
|        | TOOLS                            |                                                              |         |
|        | USER INTERFACE                   |                                                              |         |
|        |                                  |                                                              |         |

 Expand Detection Engine, click Cloud-based protection and then click the slider bar next to Enable ESET LiveGrid® reputation system (recommended), Enable ESET LiveGrid® feedback system, and Enable ESET Dynamic Threat Defense to enable these options (the slider bar turns blue once enabled). All three settings are necessary on each device where EDTD is enabled. Click Finish to save

| the   | nn | ۱C۱ | 1  |
|-------|----|-----|----|
| LI IC | pu |     | ۰. |

|      |     | ESET Endpoint for Windows       | ♥ Type to search                                       |   |
|------|-----|---------------------------------|--------------------------------------------------------|---|
| ngs  |     | DETECTION ENGINE                | CLOUD-BASED PROTECTION                                 | 4 |
| n    | 1   | Deside the second second second | Finable ESET LiveGrid® reputation system (recommended) | ( |
| nary | C C | Cloud-based protection          | O ●                                                    |   |
|      | -   | Malware scans                   | ○ ● ∮ Enable ESET Dynamic Threat Defense               | 1 |
|      |     | HIPS                            |                                                        |   |
|      |     | UPDATE                          | O ● ∮ Submit crash reports and diagnostics data        | ( |
|      |     | NETWORK PROTECTION              | Submit anonymous statistics                            | - |
|      |     |                                 | ○ ● 🗲 Contact email (optional)                         |   |
|      |     | WEB AND EMAIL                   | SUBMISSION OF SAMPLES O                                | 4 |
|      |     | DEVICE CONTROL                  | ESET DYNAMIC THREAT DEFENSE                            | 4 |
|      |     | TOOLS                           |                                                        |   |
|      |     | USER INTERFACE                  |                                                        |   |
|      |     | OVERRIDE MODE                   |                                                        |   |

#### Create a policy for EDTD (EFS)

- 1. <u>Open the ESET PROTECT Web Console</u> in your web browser and log in.
- 2. Click **Policies** → **New Policy**.
- 3. Type a name for the new policy (in this example, **Enable EDTD (EFS)**. The **Description** field is optional.
- 4. Click **Settings** and select **ESET File Security for Windows Server (V6+)** from the drop-down menu.

| New Policy Policies > New Policy |                                                                                          |   |
|----------------------------------|------------------------------------------------------------------------------------------|---|
| Basic<br>Settings<br>Assign      | ESET File Security for Windows Server (V6+)     C Type to search  DETECTION ENGINE       | ? |
| Summary                          | UPDATE NETWORK PROTECTION WEB AND EMAIL DEVICE CONTROL TOOLS USER INTERFACE OKERIDE MADE |   |
|                                  |                                                                                          |   |
|                                  | BACK CONTINUE FINGI CANCEL                                                               |   |

 Expand Detection Engine, click Cloud-based protection and then click the slider next to Enable ESET LiveGrid® feedback system and Enable ESET Dynamic Threat Defense to enable these options (the slider bar turns blue once enabled). Click Finish to save the policy.

|         |      | ESET File Security for Windows Server (V6+) |   | v                                                | Q. Type to search |       |
|---------|------|---------------------------------------------|---|--------------------------------------------------|-------------------|-------|
| ings    |      | DETECTION ENGINE                            |   | CLOUD-BASED PROTECTION                           |                   | ② ○●  |
| 9"<br>" | - (* | Real-time file system protection            | 0 | Enable ESET LiveGrid® reputation system (recomme | nded) 🗸           | (     |
| mary    | - N  | Cloud-based protection                      |   | ● 🦩 Enable ESET LiveGrid ® feedback system       | € ≥ 7.0 ✓         | (     |
|         |      | Malware scans                               | 0 | ● 🔸 Enable ESET Dynamic Threat Defense           | € ≥ 7.0 ✓         | (     |
|         |      | Hyper-V scan                                | 1 |                                                  |                   |       |
|         |      | OneDrive scan                               | 0 | Submit crash reports and diagnostics data        | € ≥ 7.0 ✓         | (     |
|         |      | HIPS                                        | 0 |                                                  | 1 A               | (     |
|         |      | UPDATE                                      | 0 |                                                  | (e) ≤ 6.6.x ×     | (     |
|         |      | NETWORK PROTECTION                          | 0 |                                                  |                   |       |
|         |      | WEB AND EMAIL                               | 6 | SUBMISSION OF SAMPLES                            |                   | 0 • + |
|         |      | DEVICE CONTROL                              | 1 | ESET DYNAMIC THREAT DEFENSE                      |                   | 0 • + |
|         |      | TOOLS                                       |   |                                                  |                   |       |
|         |      | USER INTERFACE                              |   |                                                  |                   |       |
|         |      | OVERRIDE MODE                               |   |                                                  |                   |       |

Apply policies to that group (EDTD Activated)

- 1. <u>Open the ESET PROTECT Web Console</u> in your web browser and log in.
- Click Computers, expand Windows computers → Windows (desktops) and click
   EDTD Compatible → EDTD License dynamic group that you have created in
   Section → the gear icon. In the pop-up menu window, click Manage Policies.

| eser | PROTECT   |                                  |                                                                                   |                                   |
|------|-----------|----------------------------------|-----------------------------------------------------------------------------------|-----------------------------------|
|      |           | Computers                        | : 🔺 🛛 🗸 🔿 SHOW SUBGROUPS 💟 🕅 EDTD License 🛛 tags 🗢                                |                                   |
| 堛    | COMPUTERS | Groups                           |                                                                                   | HRESEIS V                         |
| A    |           | ^ 🗋 All (4)                      | COMPUTER NAME TAGS STATUS MUTED MODULES LAST                                      | CONNECTED ALERTS DETECTIONS SECUL |
|      |           | Lost & found (4)                 |                                                                                   |                                   |
|      |           | 🖕 🔿 🖭 Windows (desktops)         |                                                                                   |                                   |
|      |           | No manageable encryption product | 1                                                                                 |                                   |
|      |           | Missing EDTD License             |                                                                                   |                                   |
|      |           | EDTD License                     | i Show Details                                                                    |                                   |
|      |           | No manageable security product   | B Audit Log     New Denamic Group                                                 |                                   |
|      |           | Tags                             | NO FESUITS FOUND     No results round     Try to adjust search criteria in filter |                                   |
|      |           | ESET                             | Tasks     Tasks     CLEAR FILTERS  CLEAR FILTERS                                  |                                   |
|      |           |                                  | Edit                                                                              |                                   |
|      |           |                                  | 1 Delete                                                                          |                                   |
|      |           |                                  | Policy application                                                                |                                   |
|      |           |                                  | ↓ Apply later                                                                     |                                   |
|      |           |                                  |                                                                                   |                                   |
|      |           |                                  | ADD NEW V ACTIONS V MUTE V                                                        | K ( 1 )                           |

3. Click Add Policy.

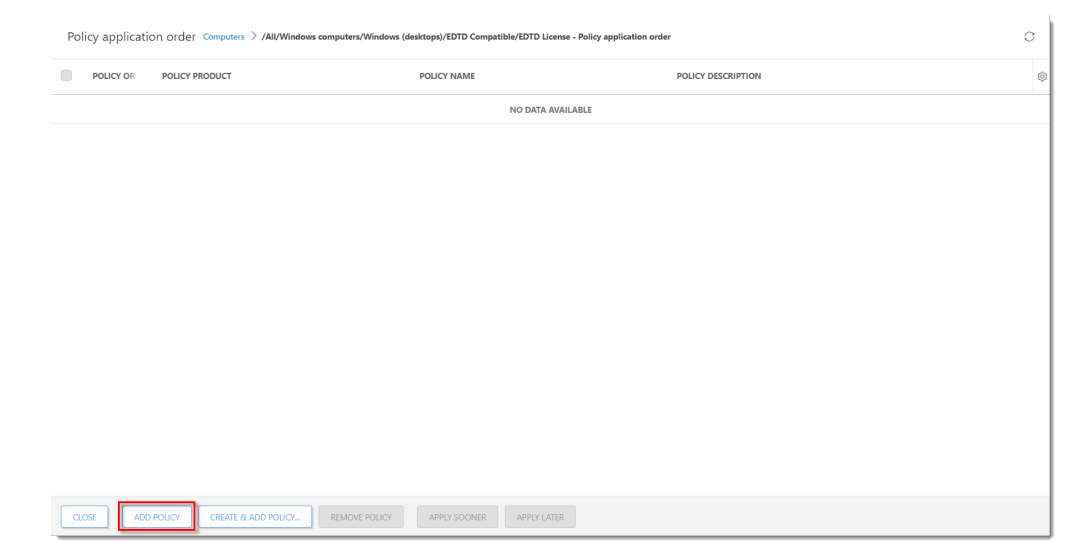

4. Select the check boxes next to the two policies that you have created in <u>Section 4</u> and <u>Section 5</u> and click **OK**.

| Please select item ×                            |                                                        |                                                                |  |  |  |  |
|-------------------------------------------------|--------------------------------------------------------|----------------------------------------------------------------|--|--|--|--|
| Tags                                            |                                                        | PRESETS 🛩 📿                                                    |  |  |  |  |
| POLICY PRODUCT                                  | NAME TAGS                                              | ♥ DESCRIPTION                                                  |  |  |  |  |
| ESET Endpoint for Windows                       | ESET Dynamic Threat Defense - Submit scripts and ex    | Enables ESET Dynamic Threat Defense to automatically su        |  |  |  |  |
| ESET Mail Security for Microsoft Exchange (V6+) | ESET Dynamic Threat Defense - Submit scripts and ex    | Enables ESET Dynamic Threat Defense to automatically su        |  |  |  |  |
| ESET File Security for Windows Server (V6+)     | ESET Dynamic Threat Defense - Submit scripts and ex    | Enables ESET Dynamic Threat Defense to automatically su        |  |  |  |  |
| ESET Endpoint for Windows                       | Visibility - Reduced interaction with user             | Disabled statuses, disabled notifications, GUI presented.      |  |  |  |  |
| ESET Endpoint for Windows                       | Visibility - Invisible mode                            | Disabled notifications, alerts, GUI, integration to context    |  |  |  |  |
| ESET Endpoint for Windows                       | Visibility - Balanced                                  | Default setting for visibility. Statuses and notifications are |  |  |  |  |
| ESET Endpoint for Windows                       | Firewall - Block all traffic except ESET PROTECT & EEI | Block all traffic except connection to ESET PROTECT & ESE      |  |  |  |  |
| ESET Endpoint for Windows                       | Device control - Read only                             | All devices can only be read. No write is allowed.             |  |  |  |  |
| ESET Endpoint for Windows                       | Device control - Maximum security                      | All devices are blocked. When any device wants to be con       |  |  |  |  |
| ESET Management Agent                           | Connection - Connect every 60 seconds (default inter   | Agent default replication interval is recommended only fo      |  |  |  |  |
| ESET Endpoint for Windows                       | Turn on EDTD                                           |                                                                |  |  |  |  |
| ESET Endpoint for Windows                       | TurnOffDetection                                       |                                                                |  |  |  |  |
| ESET Endpoint for Windows                       | EDTD License                                           |                                                                |  |  |  |  |
| ESET Endpoint for Windows                       | Enable EDTD (EES/EEA)                                  |                                                                |  |  |  |  |
| ESET File Security for Windows Server (V6+)     | Enable EDTD (EFS)                                      |                                                                |  |  |  |  |
|                                                 |                                                        | OK CANCEL                                                      |  |  |  |  |

When the ESET Management Agent contacts the ESET PROTECT Server the policies will be applied to the applicable products. Each every connected client machine with a compatible EDTD-activated product receives this policy and enables EDTD.

**Related Content** 

- <u>Security baseline policy voor | ESET Protect Cloud</u>
- <u>Mail security in onze security sandbox oplossing | ESET Dynamic Threat Defense</u> (EDTD)
- Security sandbox van de optimale instellingen voorzien | ESET Dynamic Threat Defense
- Wat kan ik met onze security sandbox oplossing | ESET Dynamic Threat Defense (EDTD)?
- Multifactorauthenticatie toepassen en eerste client uitrollen in | ESET Protect Cloud
- Security voor de client nu in de cloud! | ESET Protect Cloud